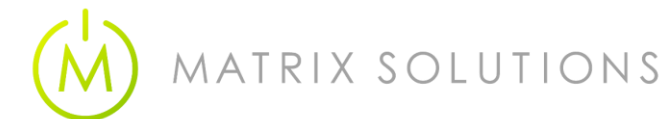

## Matrix Self Service Password Portal

User Enrolment

Go to <a href="https://password.mtrx.com.au">https://password.mtrx.com.au</a>:9251/showLogin.cc

Click the above link to reset your password.

## You will need to register before you can reset your password

Select **User Registration** and login using your network account (include the domain) e.g. *mtrx\firstname.lastname* 

|          |                                                               | Please login here<br>Sign in |                         |
|----------|---------------------------------------------------------------|------------------------------|-------------------------|
|          | User Registration<br>Establish your identity via registration |                              |                         |
|          |                                                               | User Name:                   | mtrx\firstname.lastname |
|          |                                                               | Password:                    | •••••                   |
| $\frown$ | Reset Password                                                |                              | Login                   |
|          | Reset your rongotten passiford                                |                              |                         |
|          | Unlock Account                                                |                              |                         |
|          | Unlock your locked out account                                |                              |                         |
| ~        |                                                               |                              |                         |
| $\sim$   | Change Password                                               |                              |                         |

On the **Enrolment** tab register either your mobile number *or* add an alternative email address *or* do both.

| cor Donistration                         |                                                  |                          |                                        |
|------------------------------------------|--------------------------------------------------|--------------------------|----------------------------------------|
| e information you provid                 | le <mark>h</mark> ere will <mark>b</mark> e used | l to authenticate you wh | en you attempt to res <mark>e</mark> t |
| o <mark>u</mark> r password or unlock yo | our account.                                     |                          |                                        |
|                                          |                                                  | Mob                      | oile Access 🕜 Help                     |
|                                          |                                                  |                          |                                        |
| Verification Code                        |                                                  |                          |                                        |
| Register Your Mobile                     | Number(s)                                        | Register Your Email      | Address(es)                            |
| Enter your mobile nu                     | mber 🕒                                           | Enter your email id      | ÷                                      |
|                                          |                                                  | 50 CO                    |                                        |

Hit **Enroll** – You're now registered. You will only need to do this the once.

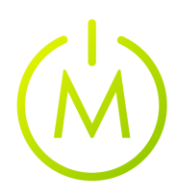

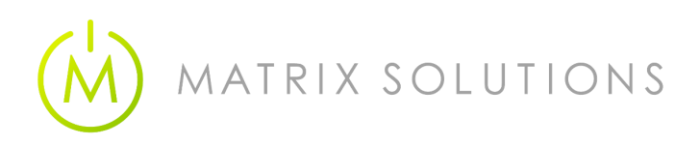

M